## Установка сервера

Запустите файл **IndeedID.AirCard.EnterpriseServer.msi** из дистрибутива Indeed AirCard Enterprise и выполните установку, следуя указаниям мастера. После установки сервера автоматически будут заданы следующие параметры контроля доступа для сайта **Indeed.AirCard.EntServer**:

- Проверка подлинности (Authentication): включена Анонимная проверка подлинности (An onymous Authentication). Остальные способы отключены.
- Параметры SSL (SSL Settings): Требовать SSL (Require SSL) и Принимать (Accept) сертификаты клиента.

После установки сервера настройте защищенное соединение в **Диспетчере служб IIS** (Internet Information Services (IIS) Manager). Для доступа к серверу AirCard по HTTPS установите привязку, в которой определите порт и SSL/TLS-сертификат:

- Перейдите в **Диспетчер служб IIS** (IIS Manager).
- Выберите сайт Indeed.AirCard.EntServer и перейдите в раздел Привязки... (Bindings...).
- Нажмите **Добавить...** (Add...).
- Выберите **Тип:** (Туре:) **https**.
- Укажите **Порт:** (Port:), например **3002**.
- Укажите SSL-сертификат (SSL certificate:) и нажмите OK.

|      | Имя узла                              | Порт     | ІР-адреса     | Сведения о при | Д   | обавить |
|------|---------------------------------------|----------|---------------|----------------|-----|---------|
| http |                                       | 3001     |               |                |     |         |
|      | Добавление привязки сайта             |          |               |                | ?   | Х ть    |
|      | Тип:                                  | ІР-ад    | pec:          | Порт:          |     | ть      |
|      | https                                 | ∼ Bce    | неназначенные | ~ 3002         | ]   | р       |
|      | Имя узла:                             |          |               |                |     |         |
|      |                                       |          |               |                |     |         |
|      | 🔲 Требовать обозначение имени сервера |          |               |                |     |         |
|      |                                       |          |               |                |     |         |
|      | SSL-сертификат:                       |          |               |                |     |         |
|      | SSL-сертификат:<br>IndeedCMRU.der     | no.local |               | ∼ Выбрать…     | Вид |         |

0

Убедитесь в том, что указанный порт открыт для входящих подключений в брандмауэре.

Улучшенный ключ сертификата должен содержать значение **Проверка подлинности сервера** (Server Authentication) и быть выдан на имя рабочей станции, которое будет использоваться в адресе подключения.